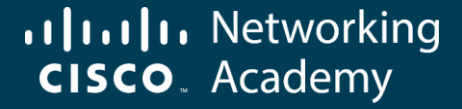

# **Certification Exam Discount Guide**

October 2024

© 2024 Cisco and or its affiliate. All rights res

## Cisco Certification Exam Discount Process

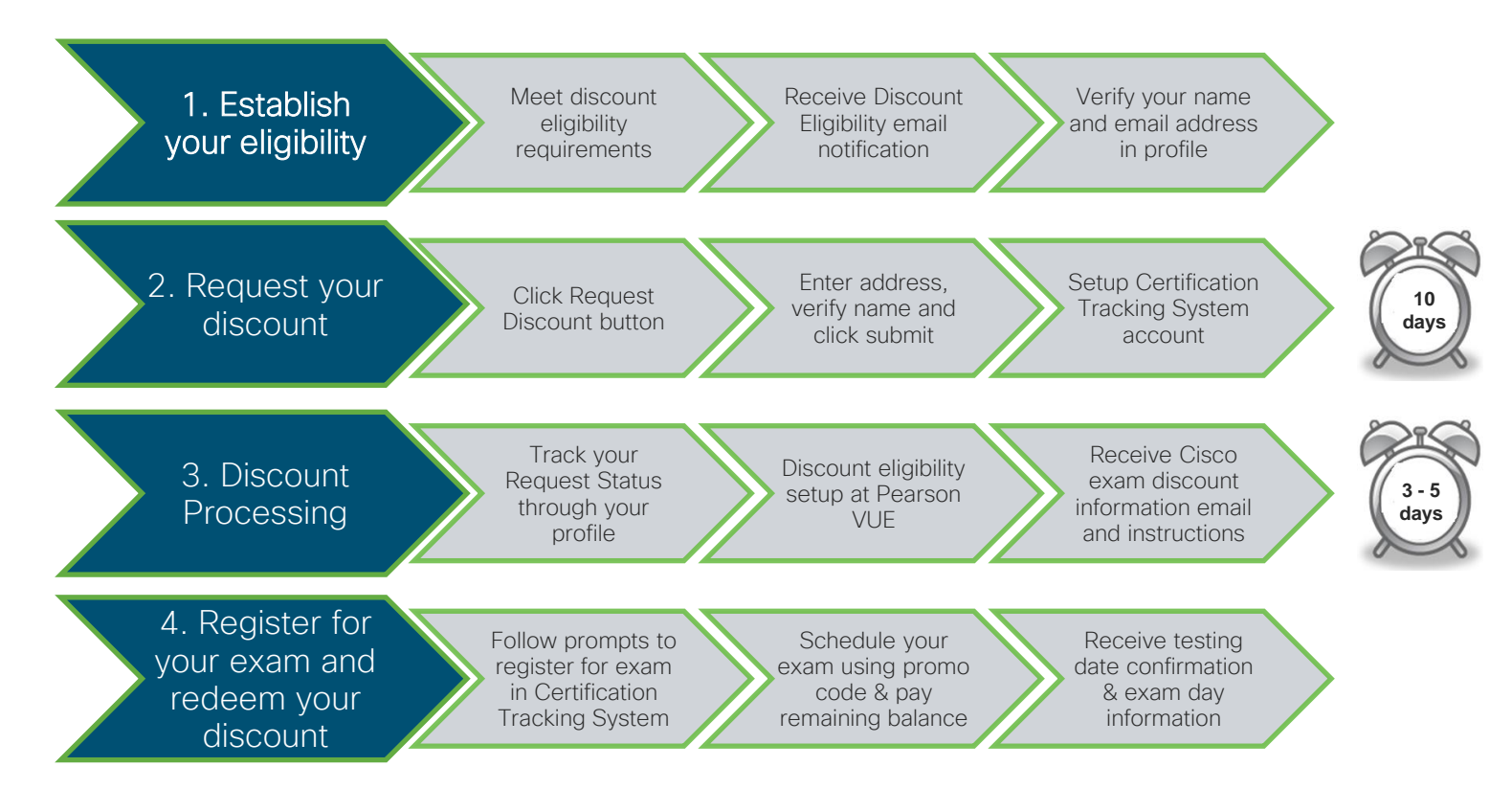

### Tips to Receive Your Discount

- Make sure your name and email address is correct in your NetAcad.com profile <u>before</u> requesting your discount. You will need to provide two forms of identification at the test center or online testing. Your name must match exactly a valid form of unexpired, government issued personal ID.
- Exam discounts must be requested by the Request By date and redeemed/used by the Use By date. No extensions or exchanges will be given. To have the full amount of time to use your discount, you should request the discount as soon as it becomes available. To avoid any problems redeeming your discount, we recommend you schedule your certification exam as soon as possible.
- Do not register in the Certification Tracking System until you have received your discount details email which may take up to 5 days.
- If you already have a Certification Tracking System account, enter your email and password to login. **DO NOT** create a duplicate Cisco profile. You must use the same Cisco ID (email address) from the discount email to schedule your exam or the discount will not work.
- If you have never tested at Pearson VUE, you will need to create an account in the Certification Tracking System. Once you have created your account, click the Schedule now button which will take you to Pearson VUE. This step will ensure that your Pearson VUE ID updates in the Certification Tracking System so that your accounts are connected in both systems. You can now register for the certification exam at any test center (regular or private).
- When you register with Certification Tracking System, make sure you enter your account details exactly as they appear on your Certification Exam Discount information email. You will only be able to access the exam discount using the profile associated with the CSCO ID provided in the email.

lease review more information about certification exam discounts in our support virtual assistant. All rights reserved. Cisco Confider

## Verify your details in your profile

| Click your<br>name ><br>Profile                         | Verify name<br>matches lega<br>identification |                                                                                                    | erify email<br>address is<br>correct                                                                                             | >                           |
|---------------------------------------------------------|-----------------------------------------------|----------------------------------------------------------------------------------------------------|----------------------------------------------------------------------------------------------------|-----------------------------|
| CISCO Academy                                           | Search Catalog Learning V                     |                                                                                                    | My Learning () EN                                                                                                    | I ? O Kayla<br>Learner      |
| Welcome,<br>Kayla C<br>Learner                          | Johnson                                       |                                                                                                    | I I Course                                                                                                    | is Completed                |
| Profile 💿 Badges And                                    | d Certificates 🛞 Discounts 💈                  | ) Learning History                                                                                                    |                                                                                                    |                             |
| Basic Information                                       |                                               |                                                                                                    |                                                                                                    |                             |
| First Name*                                             | Last Name*                                    | Default Language                                                                                                    | Country or Region*                                                                                                    |                             |
| Kayla                                                   | Johnson                                       | English (English)                                                                                                    | United States                                                                                                    | ~                           |
| Contact Information (?)<br>Email<br>kj7737248@gmail.com | Change Email                                  | NS<br>Make sure your name and email -<br>learning platform profile <u>before</u> re<br>You will need to provide two form<br>must match exactly a valid form o | address are correct in your Cisco Networking,<br>aquesting your discount.<br>s of identification at the test center or online te | Academy<br>sting. Your name |

## Where do I find my Certification Exam Discount?

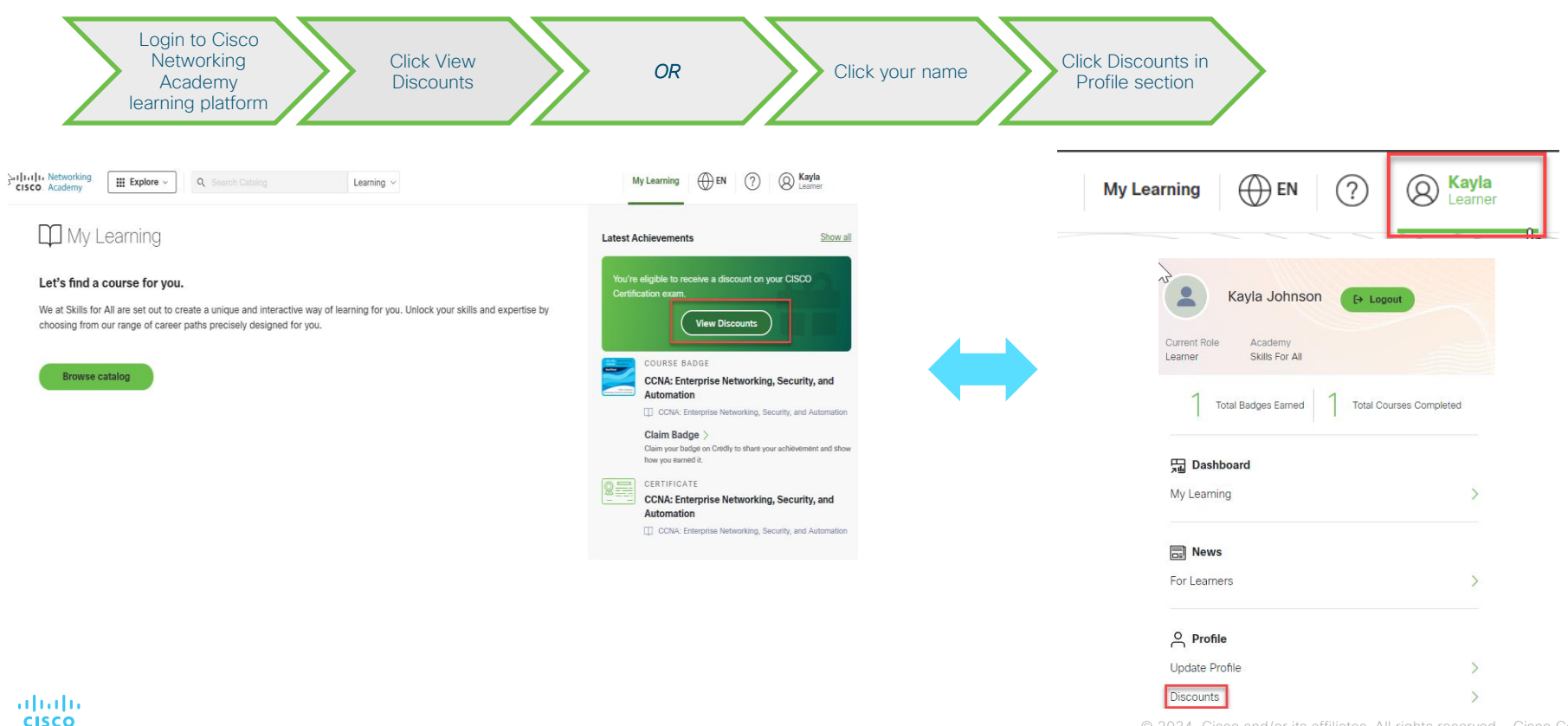

## Certification Exam Discount Details

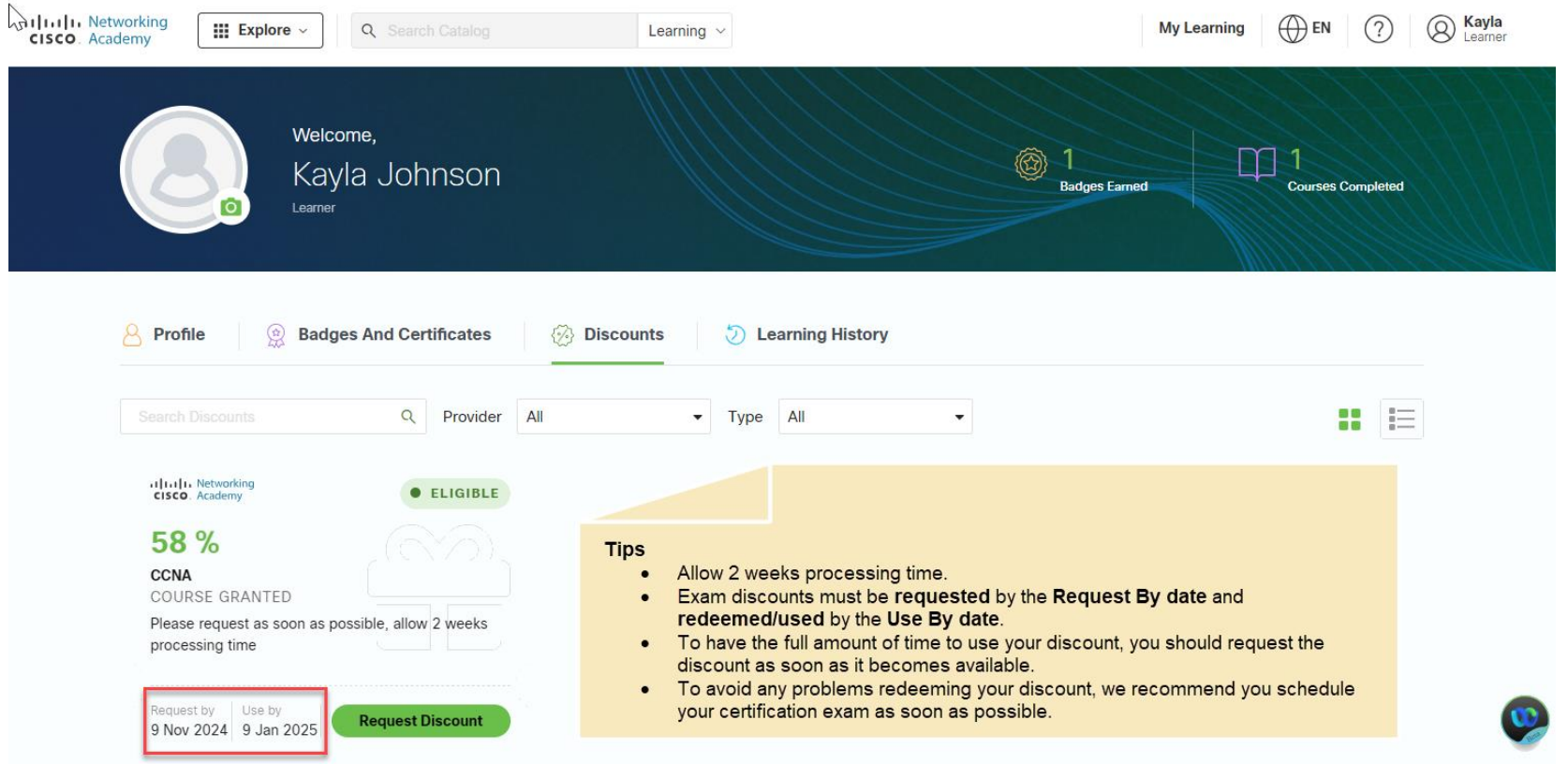

Steps to Request & Redeem your Certification Exam Discount

### 1. Request Certification Exam Discount

ululu cisco

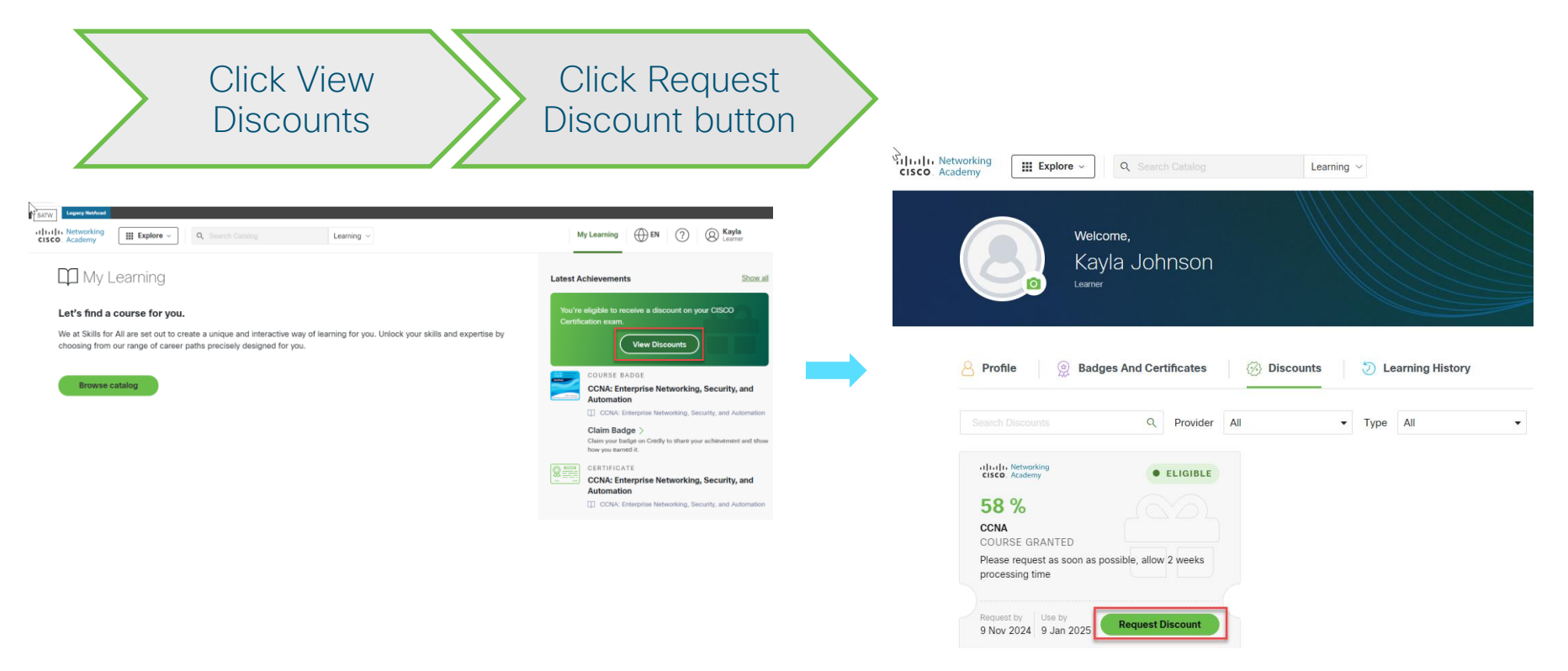

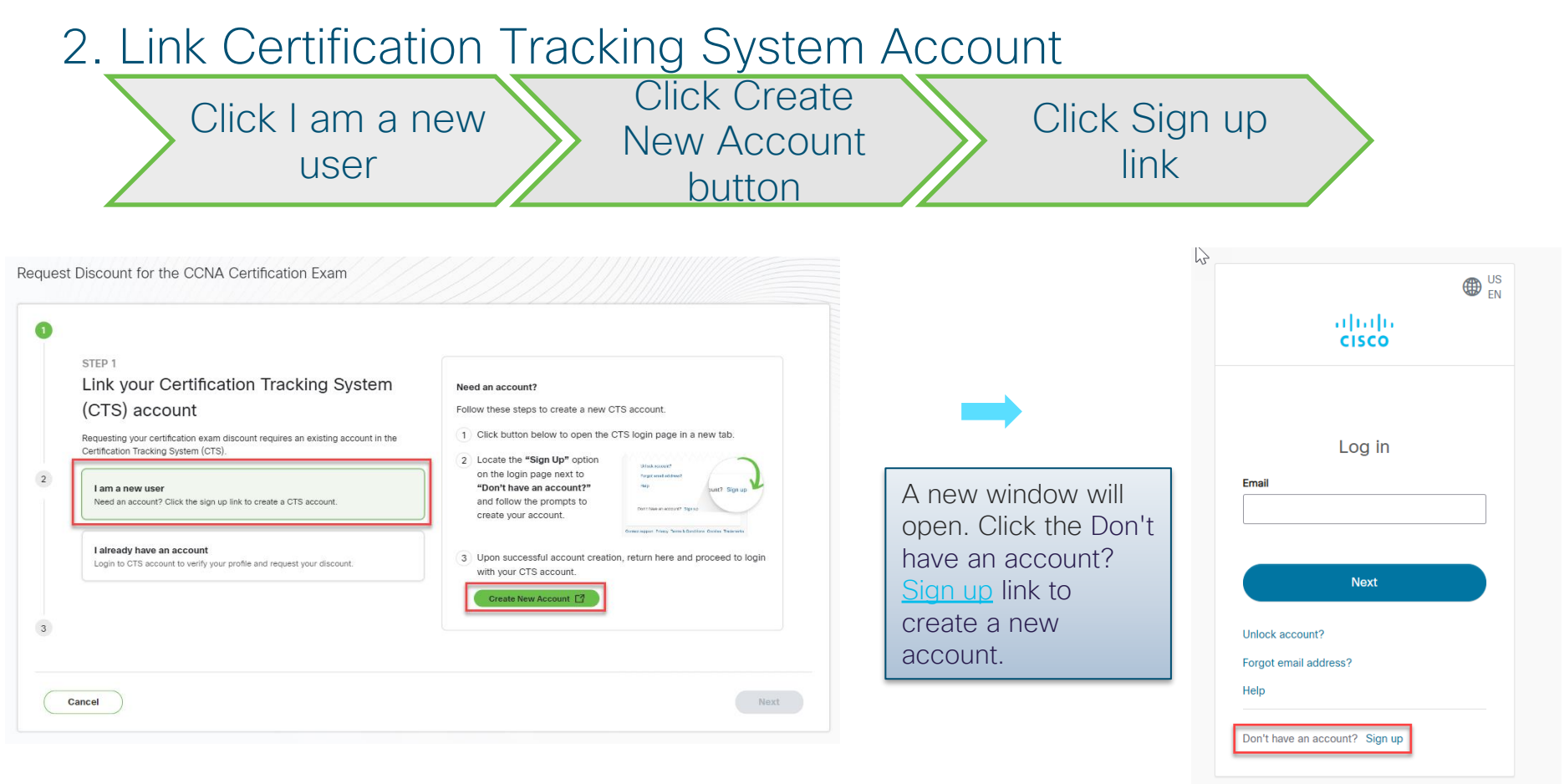

Contact support Privacy Terms & Conditions Cookies Trademarks

cisco

#### 3. Create Certification Tracking System Account

| Enter<br>email<br>address pas | eate<br>sword And last<br>name or region Register                                                                                                    |
|-------------------------------|----------------------------------------------------------------------------------------------------|
|                               |                                                                                                    |
|                               | Create Account * indicates required field Email *                                                                                                    |
|                               | kj7737248@gmail.com Password *  New password must include at least one:                                                                                           |
|                               | <ul> <li>Includes 12-60 characters</li> <li>Lowercase letter</li> <li>Uppercase letter</li> <li>Number</li> <li>Special character</li> </ul>                      |
|                               | Not your username  First name *  Kayla  Last name *                                                                                                    |
|                               | Johnson       Country or region *       United States                                                                                                    |
|                               | By clicking Register, I confirm that I have read and agree<br>to the Clisco Online Privacy Statement and the Clisco Web<br>Site Terms and Conditions.<br>Register |
| alialia<br>cisco              | Already have an account?                                                                                                    |

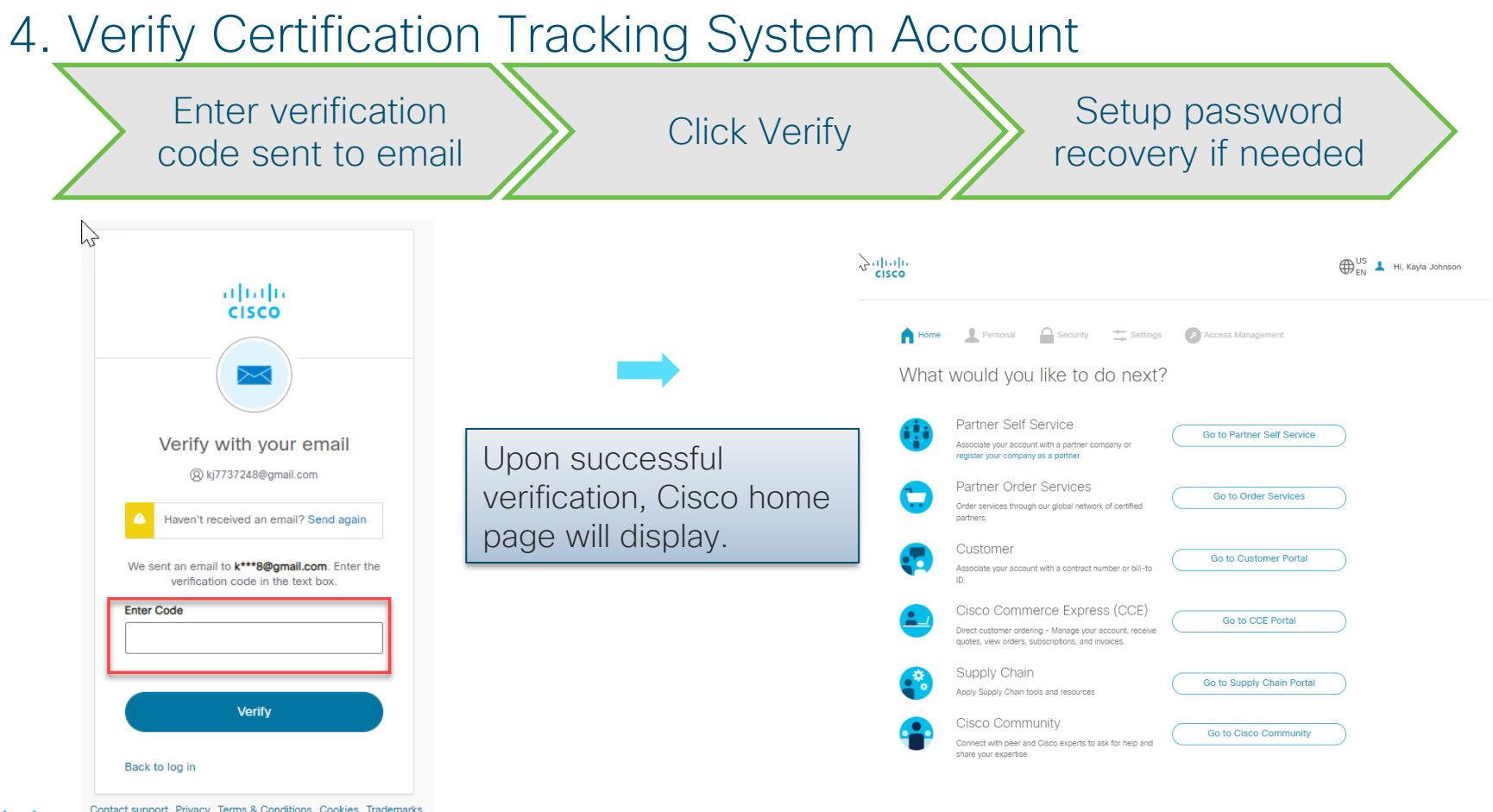

#### 5. Login to Certification Tracking System Account

cisco

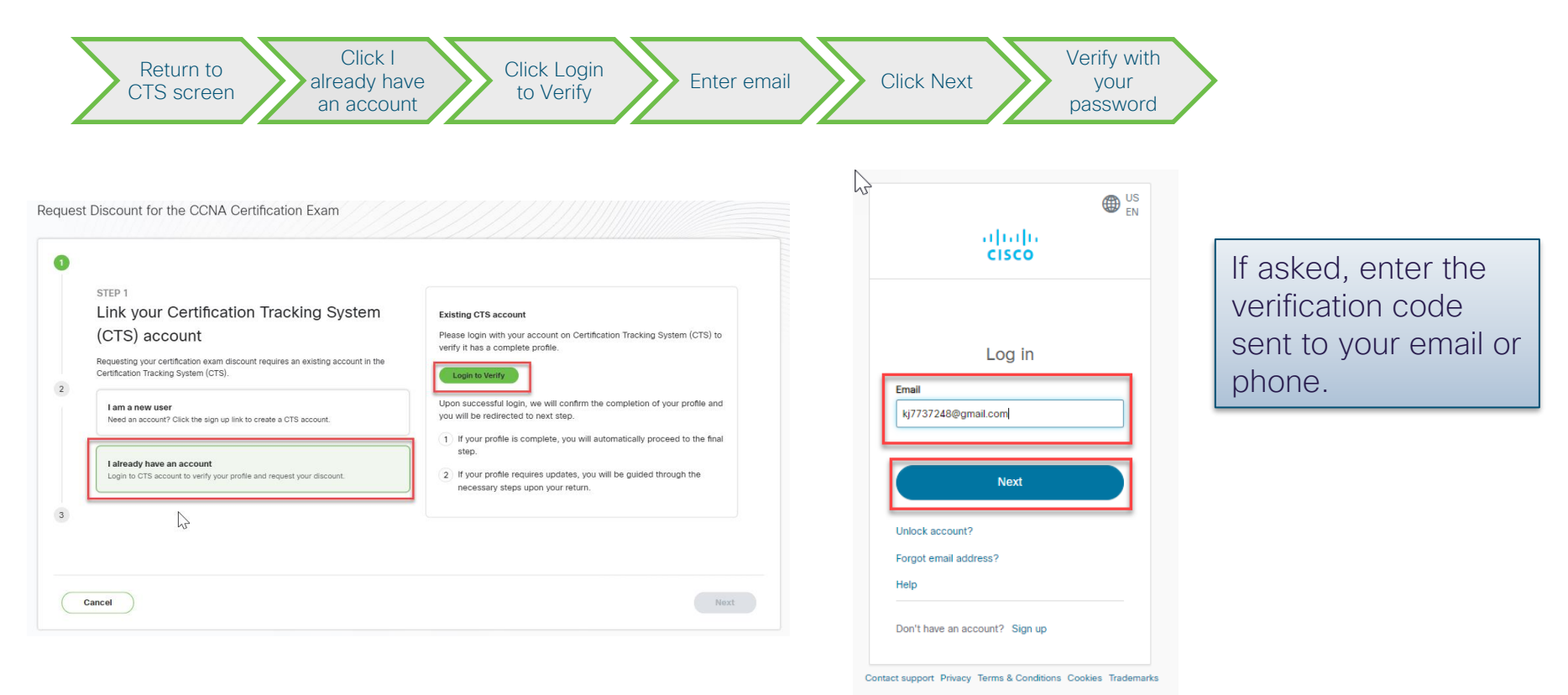

#### 6. Complete Certification Tracking System Account Information

| uired Information                         |                                |        | KAYLA JOHNSO |
|-------------------------------------------|--------------------------------|--------|--------------|
| uired Information                         |                                |        |              |
| Mailing Address (Certification fulfillmen | nt cannot be sent to P.O. Box) |        |              |
| Country *<br>United States                |                                | ×      |              |
| Address *<br>18359 W. Anywhere Ave        |                                |        |              |
| Address (cont.)                           |                                | 21/256 |              |
| Address (cont.)                           |                                | 0/256  |              |
|                                           |                                | 0/256  |              |
| <sub>City</sub> *<br>Goodyear             | State/Province *<br>Arizona    | ×      |              |
| Zip/Postal Code *<br>85338                | Phone *<br>602-999-1234        | ,,     |              |
|                                           | 5/15                           | 12/90  |              |

#### 7. Complete Certification Tracking System Account Settings

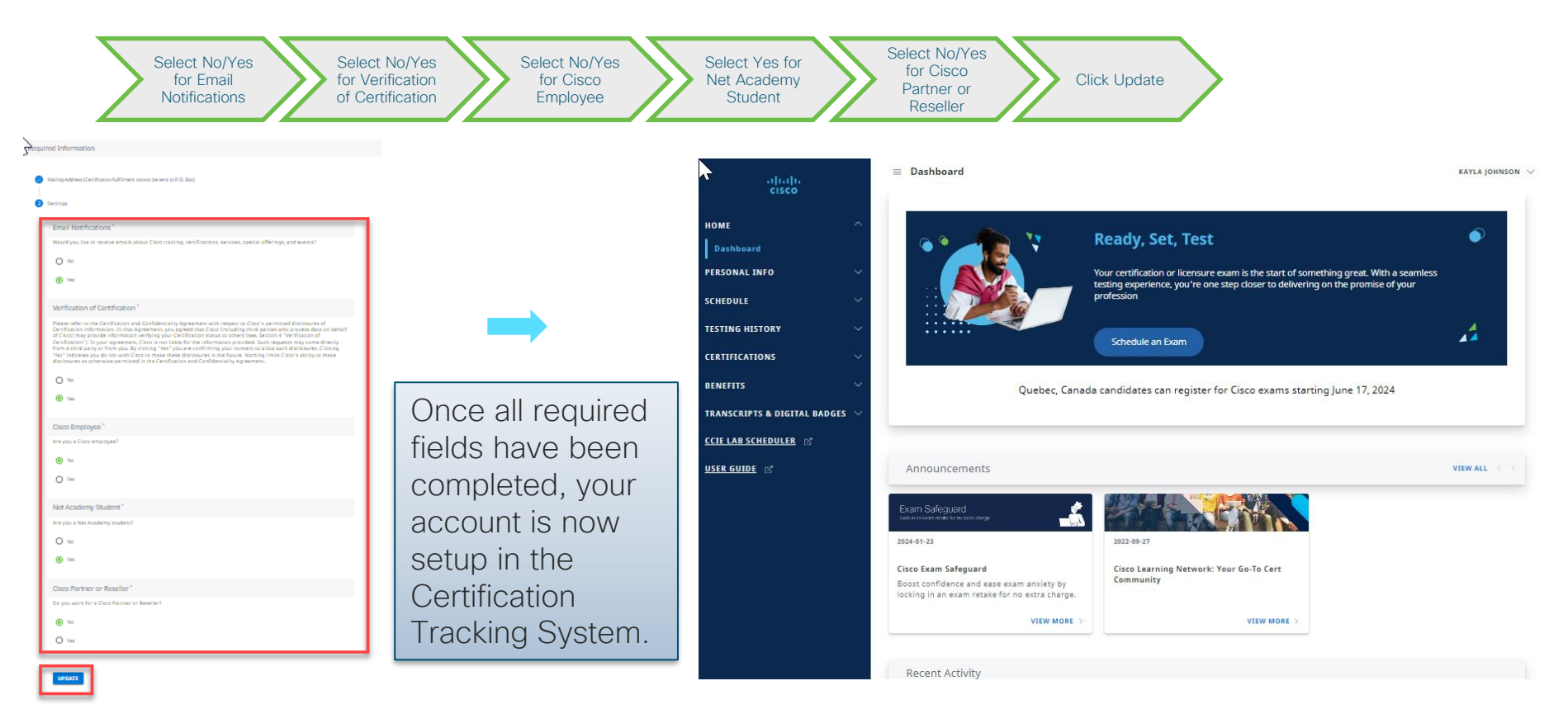

cisco

#### 5. Profile Verification

ululu cisco

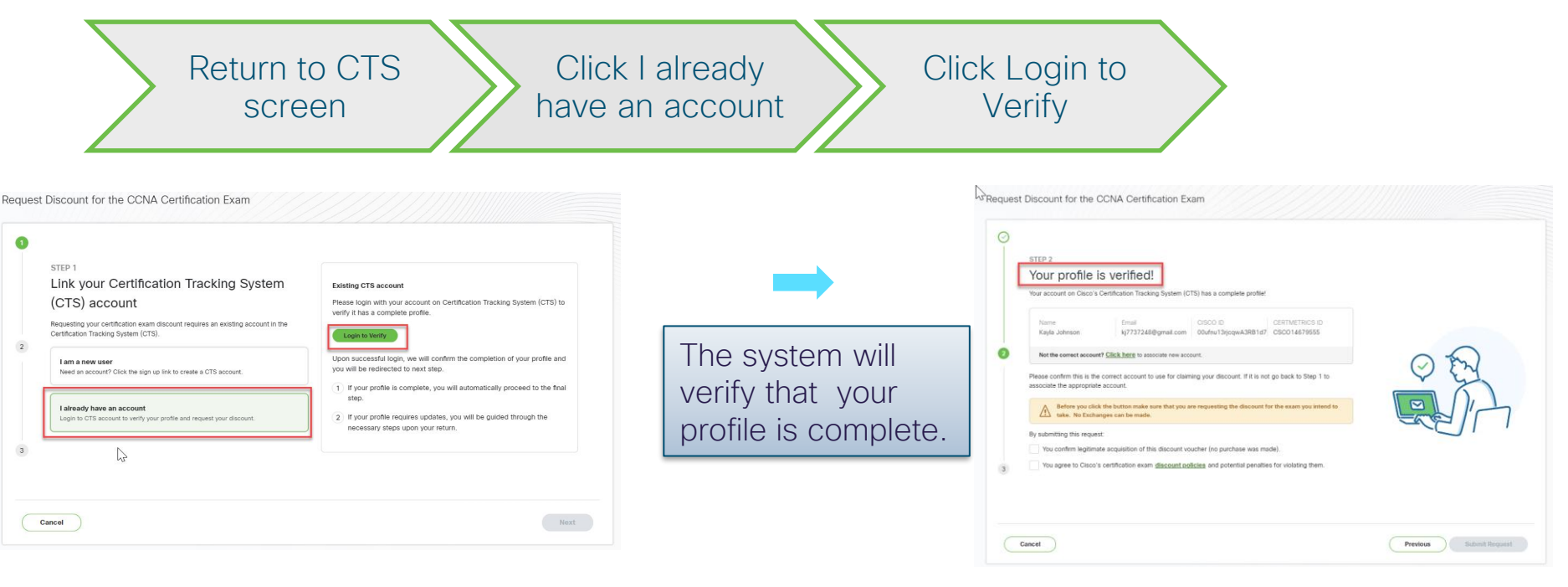

#### 5. Agree to Terms & Conditions

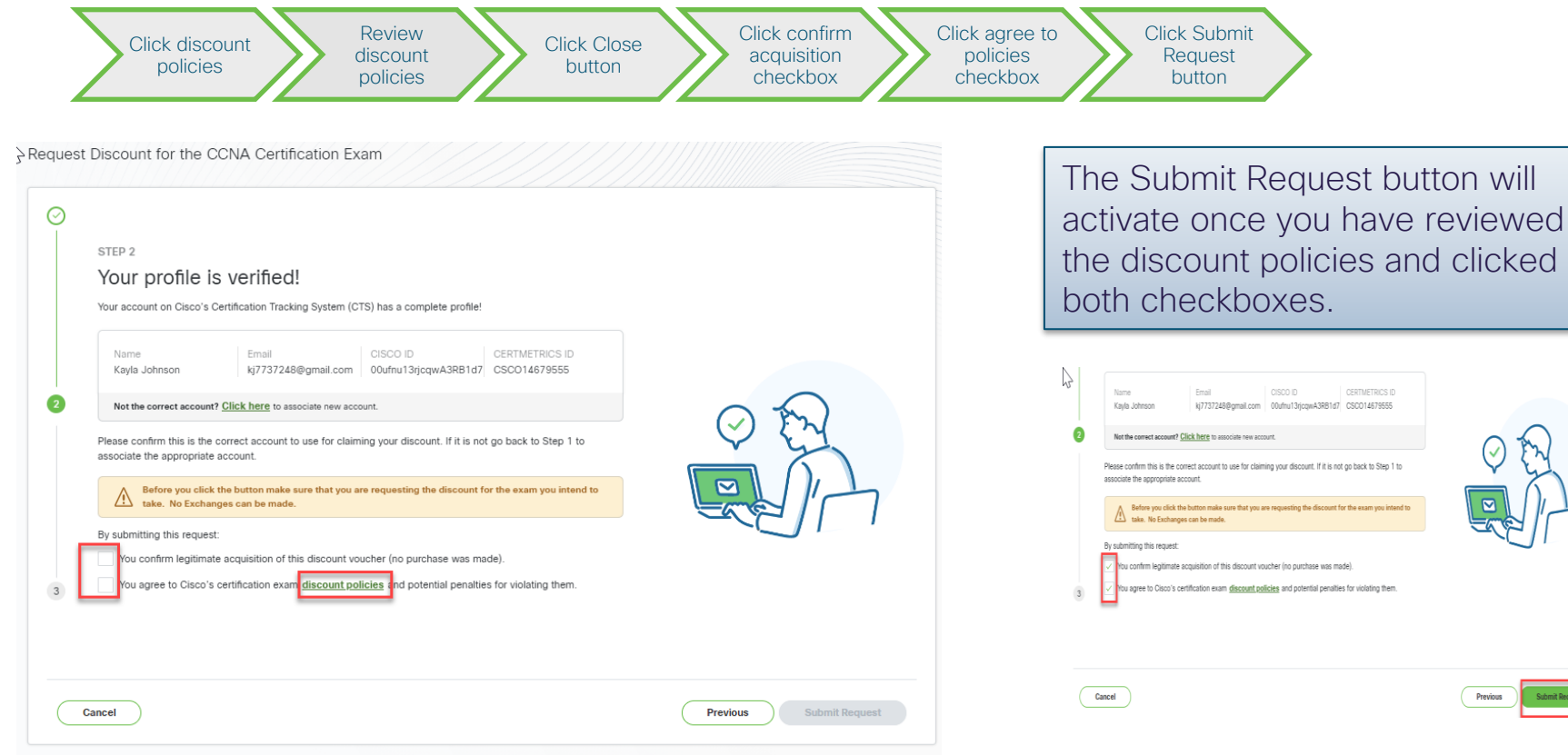

cisco

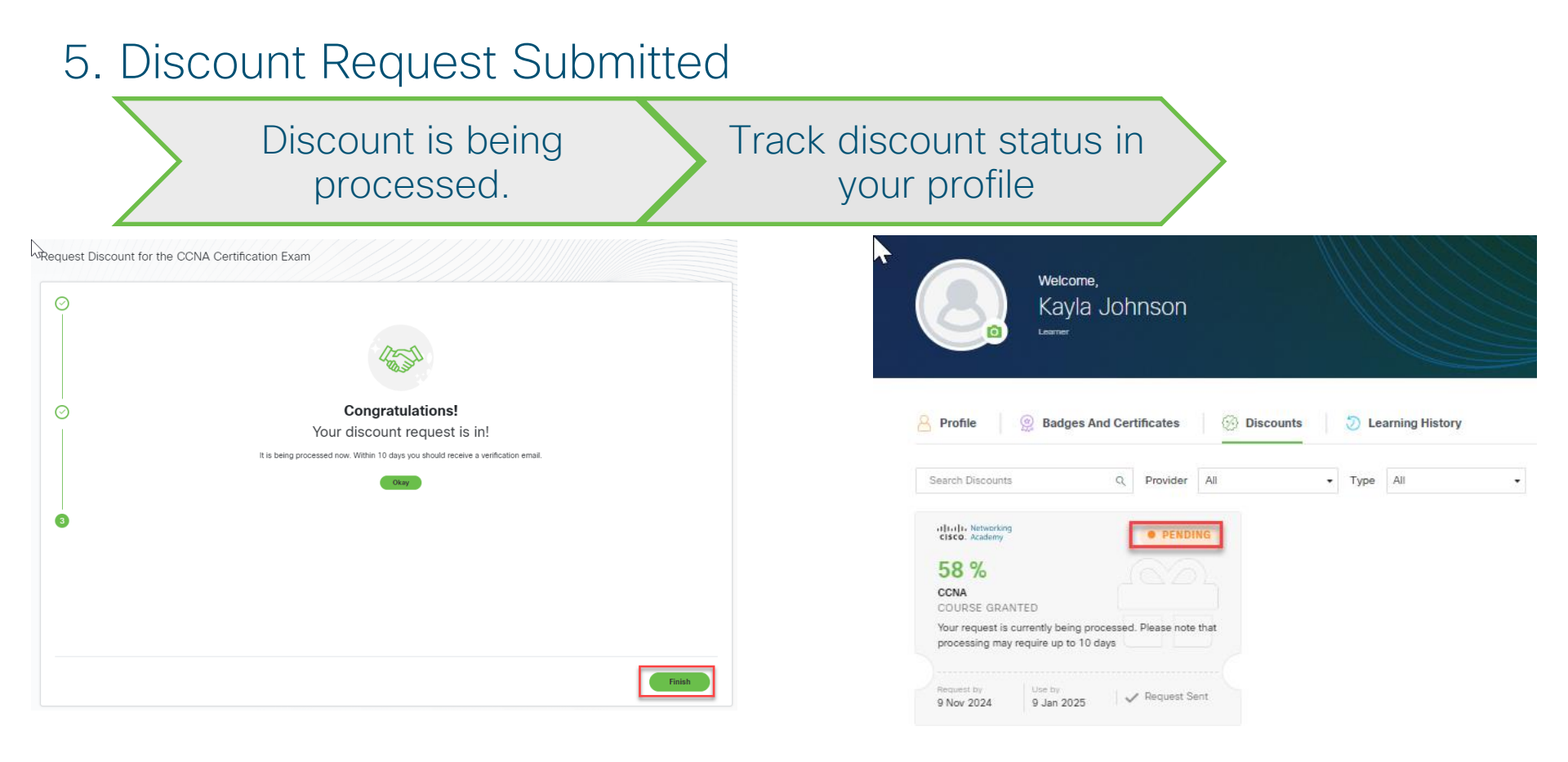

ululu cisco

### 5. NetAcad Certification Exam Discount Email

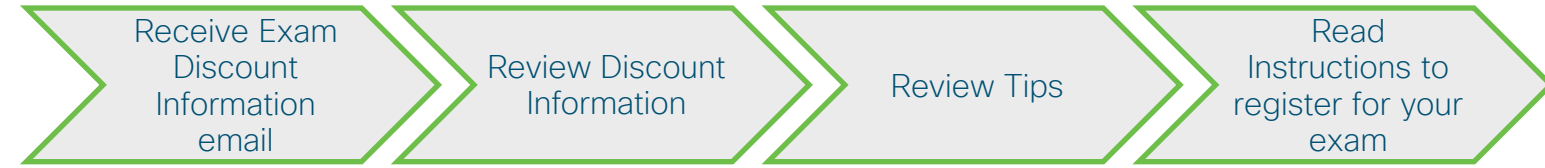

From: cisco-exam-promotions@cisco.com <cisco-exam-promotions@cisco.com> Sent: Sunday, October 6, 2024 7:14 PM To: Kayla Johnson Subject: Cisco Exam Discourt Information

cisco

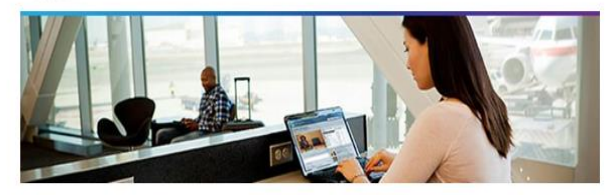

Congretulations! Your discount information is below. You have been authorized to take an exam at a Pearson VUE testing center.

The certification exam discount (promo code) you have received is redeemable only through Pearson VUE. Exam discounts must be redeemed by the expiration date. No extensions or exchanges will be given. Cisco Certification exam program changes, such as exam retirement, may chorten the validity period of the discount.

If you have purchased this discount and are NOT a student of the Cisco Networking Academy and instructor listed below. Any resulting Cisco certification may be subject to the cancellation of your exam score, a temporary or permanent ban on future Cisco examinations, and the cancellation of previously earned Cisco certifications.

Instructor Name:

Academy Name:

**Discount Holder Information** 

| First Name / Given Name:                          | Kayla           |  |
|---------------------------------------------------|-----------------|--|
| Last Name / Family Name:                          | Johnson         |  |
| Email Address:                                    | k***8@gmail.com |  |
| Cisco ID (CSCO):                                  | CSCOmmon        |  |
| Cisco Networking Academy ID (Academy Connection): | NONCOCK         |  |

#### Discount Information

Valid Exam: 200-301

| Number of Exam Attempts Authorized: | 1             |
|-------------------------------------|---------------|
| Promotion Code:                     | nwaccna58st   |
| Expiration Date:                    | July 04, 2025 |

If the details of your discount information are incorrect, or to contact an agent directly open a case with the Cisco Certification Support team

#### Tips:

- Exam discounts must be redeemed/used by the Use By date. No extensions or exchanges will be given. To avoid any problems redeeming your discount, we
  recommend you schedule your certification exam as soon as possible.
- If registering online for the exam, the above information must be entered exactly as shown (Promo Code) into the Pearson VUE registration system.
- You must have a reservation before arriving at the test center. No walk-in testing is permitted. Exam reservations are made on a first-come, first-serve basis. Plan accordingly and make your reservation as early as possible.
- Use your Discount Holder information provided above to schedule your exam. You will only be able to access this exam discount using the profile associated with the CSCO ID provided in this email.
- A price adjustment cannot be made after you have paid for the certification exam. When a discount promo code is properly applied, it will reflect on your
  payment breakdown and total. We recommend reviewing your payment before submitting to ensure the promo code was applied.
- If your CSCD ID above does not match your Certification Tracking System CSCD ID, you may have duplicate profiles. Please open a case with the <u>Cisco</u> <u>Certification Support team</u> to merge the duplicate profiles.
- Verify that your name is correct and resolve any discrepancies before you arrive at the test center.

#### Instructions on How to Register for Your Exam

To schedule this exam online, complete the following instructions:

- Go to the Certification Tracking System and login to your account. You must use the Cisco ID (email address) on this notice to schedule your exam or the discount will not apply.
- 2. Please follow the instructions below to schedule your exam:
  - 1. Click "Schedule" from the left-hand navigation menu
  - 2. Click "Schedule an Exam"
  - 3. Click "Schedule Now"
  - 4. Search the catalog by exam code or exam name to select the exam
  - 5. Follow the instructions for information and select a test center or online testing to schedule the exam
  - 5. In Checkout Step 3 of 5: Enter Payment, click the add Youcher or Promo Code link to enter your Promo Code

After scheduling the exam, you will be sent a confirmation email that includes exam and appointment information, directions to the testing center, instructions on what items and materials to bring, and other pertinent exam details from Pearson VUE. If you're not able to make the necessary adjustments to your scheduled exam through the Centification Tracking System, you will need to reach out to Pearson VUE support.

You can review your exam information and also schedule, reschedule, and cancel exams before the expiration date in your Certification Tracking System account. If you're not able to make the necessary adjustments to your scheduled exam through the Certification Tracking System, please contact the Pearson VUE Support Team.

Good luck as you continue on your journey toward achieving your Cisco certification!

Best regards, The Cisco Learning & Certifications Team

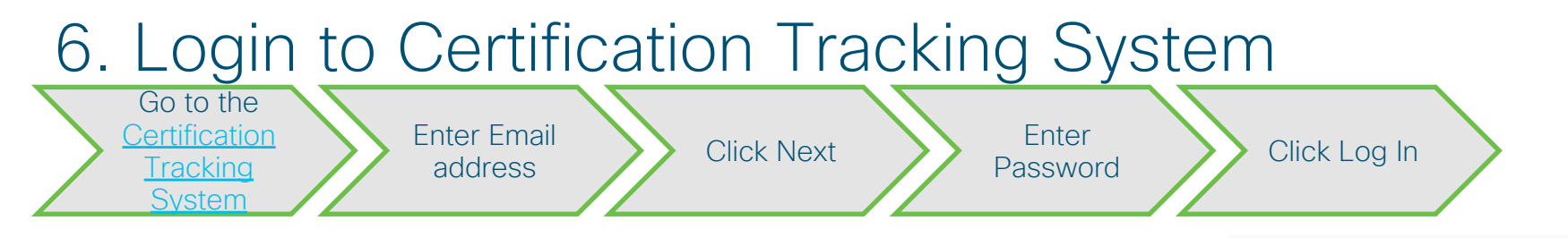

Go to the <u>Certification Tracking System</u> to login to your account. You must use the same Cisco ID (email address) from the exam discount information email to schedule your exam or the discount will not apply.

# Please view the <u>Cisco Certification Tracking System User Guide</u> for login instructions.

**Note:** If the student has never tested at Pearson VUE, they will need to create an account in the Certification Tracking System. Once the student has created their account, they should click the "Schedule Now" button which will open the Pearson VUE site. This step will ensure that their Pearson VUE ID updates in the Certification Tracking System so that their accounts are connected in both systems. The student can then register for the certification exam at any test center (regular or private).

uluilu cisco

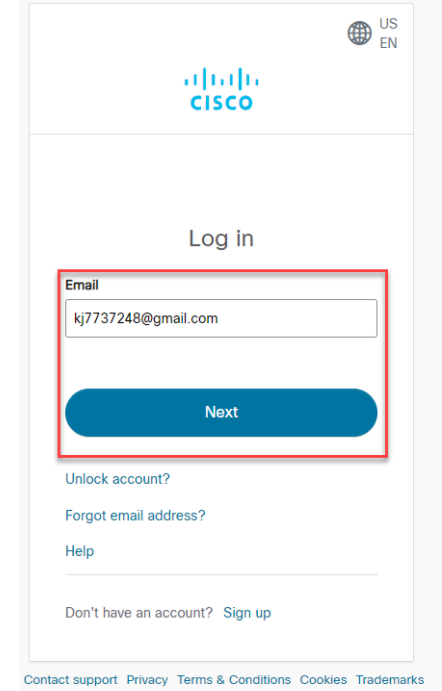

## 7.Schedule Exam

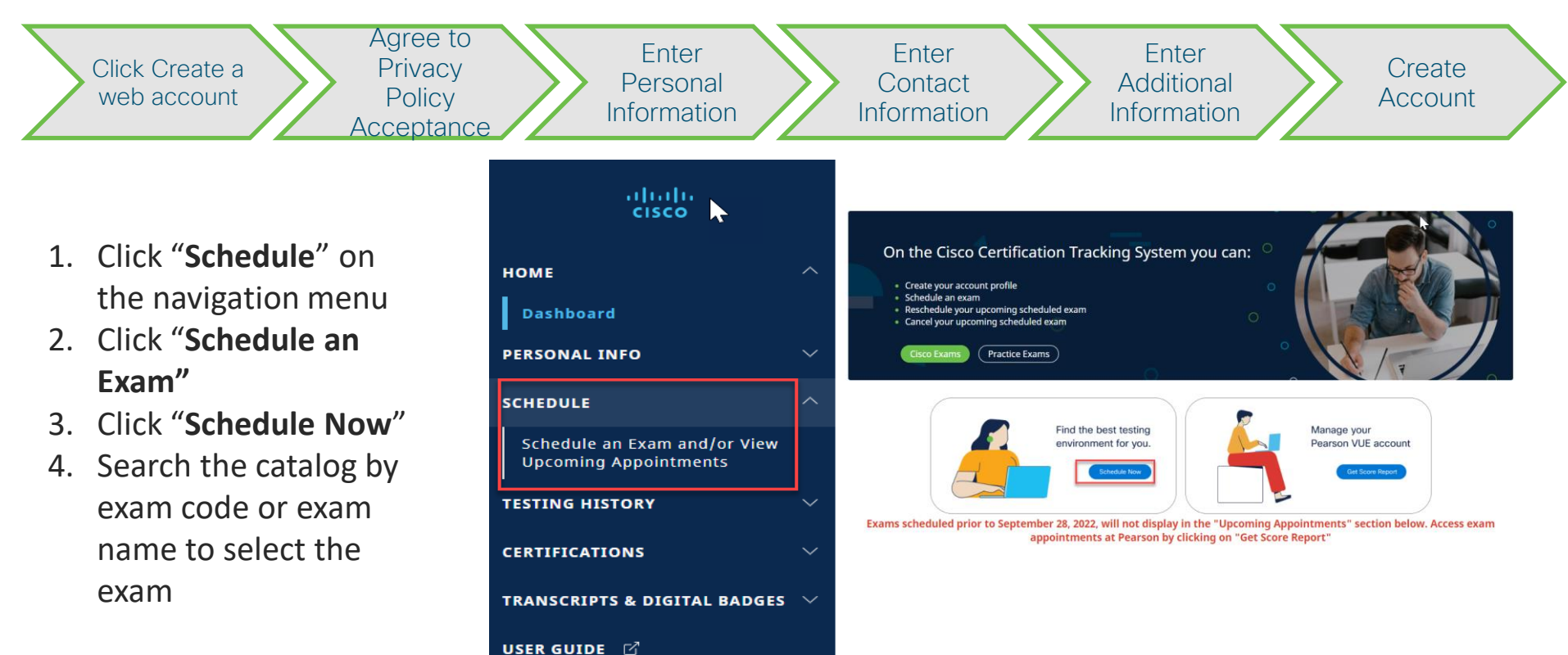

## 8. Find exam

| Click Proctored Exams Click group name, i.e.<br>CCNA                                                                               | Click exam                                                                                                    |
|----------------------------------------------------------------------------------------------------|----------------------------------------------------------------------------------------------------|
| Find an exam                                                                                                    | To schedule an exam, open the group the exam is assigned to by clicking on the group name. Only one group may be opened at a time. |
| Find an Exam:                                                                                                    | <pre> <proctored <="" exams="" pre=""> CCNA</proctored></pre>                                                                      |
| Do you have a private access code?<br>What is this?                                                                                | To schedule an exam, open the group the exam is assigned to by clicking on the group name. Only one group may be opened at a time. |
| To schedule an exam, open the group the exam is assigned to by clicking on the group name. Only one group may be opened at a time. | < CCNA                                                                                                    |
| Proctored Exams                                                                                                    | 200-301<br>Cisco Cottified Maturde Associate                                                                                       |
| Online Unproctored Exams Other Exams                                                                                               |                                                                                                    |

**Tip:** Use the Find an Exam search by entering the exam code or full exam name

### 9. Schedule Exam through Pearson VUE

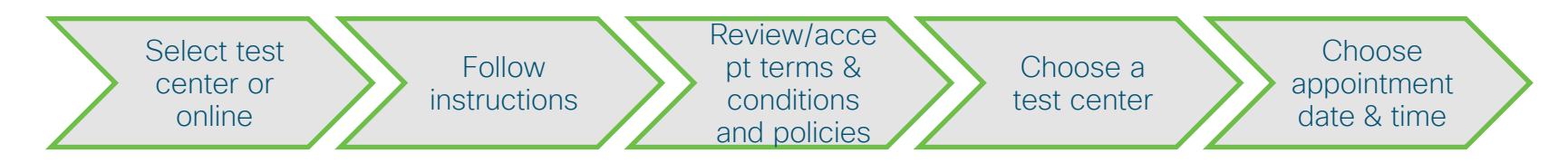

#### Select exam options

200-301: Cisco Certified Network Associate

Where do you want to take your exam?

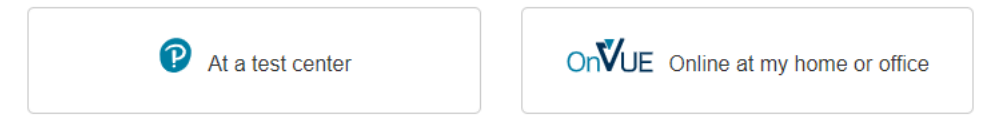

Tip: Use the Find an Exam search by entering the exam code or full exam name

## 10. Review Exam & Appointment Details

Review Exam & Appointment Details

2

Click Proceed to Checkout

Cart

| Description                                | Details                                   | Price  | Actions |
|--------------------------------------------|-------------------------------------------|--------|---------|
| Exam                                       | Appointment                               | 300.00 | Remove  |
| 200-301: Cisco Certified Network Associate | Monday, October 10, 2022                  |        |         |
| Longuage: English                          | Start time: 9:00 AM America/Phoenix - MST |        |         |
| Length: 140 minutes ()                     | Change Appointment                        |        |         |
|                                            | Location                                  |        |         |
|                                            | Gateway Community College                 |        |         |
| Accommodations: None                       | GateWay Community College                 |        |         |
|                                            | 108 N. 40th Street                        |        |         |
|                                            | Phoenix, Arizona 85034                    |        |         |
|                                            | United States                             |        |         |
|                                            | Change Test Center                        |        |         |

## 9. Add Promo Code

Click the add Voucher or Promo Code link

Enter the Promo code and click apply

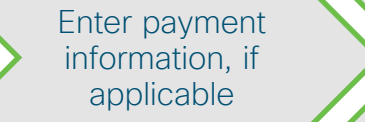

Enter payment and billing

| Order Total                                |            |
|--------------------------------------------|------------|
| Subtotal:                                  | 300.00     |
| Estimated Tax:                             | 0.00       |
| ESTIMATED TOTAL DUE:                       | USD 300.00 |
| Add Voucher or Promo Code<br>What is this? | • ^        |
| Voucher/Promotion Code:                    |            |
| Apply                                      |            |

**Note:** A price adjustment cannot be made after you have paid for the certification exam. When a discount promo code is properly applied, it will reflect on your payment breakdown and total. We recommend reviewing your payment before submitting to ensure the promo code was applied.

Click Next

## PearsonVUE Error

uluilu cisco

If you receive the error shown below when entering the promo code at PearsonVUE, please check the following:

Discount validation failed. Exam: 200-301, May 21 at 9:00 AM Candidate is not authorized to receive discount. Please contact Pearson VUE Support Services for further assistance. Discount validation failed Exam: 200-201. Feb 4 at 11:30 AM This discount can only be used when a specific client question has been answered. Walter Smith has not answered this question correctly · Discount requires a valid Networking Academy Connection ID for the candidate requesting the discount. Contact Networking Academy Support team regarding Networking Academy Connection ID My Account NetAcad ID in Pearson VUE Profile: Validate your Networking My Profile Academy ID displays in your Pearson VUE profile by clicking on Account Sign In Additional Information "Additional Information". Please open a case with the Cisco Preferences Certification Support team if your NetAcad ID is blank. Exam History View Score Reports My Receipts

 <u>Duplicate CSCO IDs</u>: Open a case with the <u>Cisco Certification</u> <u>Support team</u> to merge your duplicate CSCO IDs. They will be able to merge the accounts within 3–5 business days.

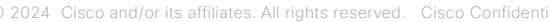

### 10. Testing Appointment Confirmation Email

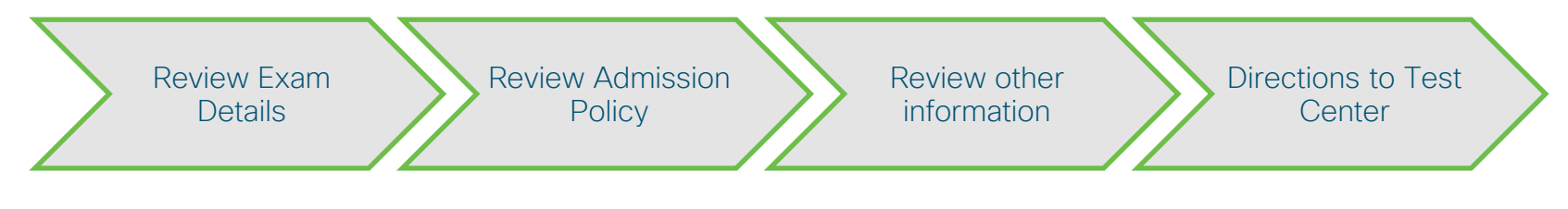

From: Pearson/UEConfirmation@pearson.com cPearson/UEConfirmation@pearson.com>
Sent: Monday, March 02, 2020 11:40 AM
To: Jane Smith
Subject: Cisco Systems Appointment Confirmation

\*\*PLEASE DO NOT RESPOND TO THIS E-MAIL\*\*

This e-mail contains important information about the exam(s) you scheduled, the location and the rules. Please ensure these details are correct. If any information is not correct, please contact Pearson VUE immediately.

#### Appointment Details

Order Number: 0053-4492-9955

| Exam:                                             | 200-301: Cisco Certified Network Associate - English (ENU)              |
|---------------------------------------------------|-------------------------------------------------------------------------|
|                                                   |                                                                         |
| Candidate:                                        | Jane Smith                                                              |
| Cisco ID:                                         | CSC011111999                                                            |
| Registration ID:                                  | 371471221                                                               |
|                                                   |                                                                         |
| Date:                                             | Friday, May 1, 2020                                                     |
| Time:                                             | 01:00 PM Mountain Standard Time (Time shown is test center local time.) |
| Appointment Length (Includes NDA and<br>Tutorial) | 110 Minutes                                                             |
| Test Center Location (Directions shown            | DEVRY UNIVERSITY                                                        |
| below)                                            | 2149 W. DUNLAP AVENUE                                                   |
|                                                   | DEVRY STUDENT CENTRAL - 2ND FLOOR                                       |
|                                                   | MAIN ENTRANCE BY 2 FLAG POLES                                           |
|                                                   | PHOENIX, ARIZONA 85021                                                  |
|                                                   | UNITED STATES                                                           |

#### Admission Policy

We ask that you arrive at the testing center (15 minutes before your scheduled appointment times to that you have time to complete the necessary sign. In procedures. All all testing centers, Cisco requires the capture of your photograph and digital signature. Please be prepared to show how fores more characterization. Both many and nor must be a vaid, opermenti-susced picture ID. Expired ID as not vaid.

If you arrive more than 15 minutes late for an exam and are refused admission, you will be responsible for payment of the exam and delivery fees.

All Cisco Certification exams delevered al Peasson VUC lest centes are "closed book". "You are not allowed to take books, calculators, PDA's, or backpacks into the testing center area. All cell phones and pagers must be turned off before storing outside the testing room. The testing center main provide you with a minimated matter bears for your use during testing. Upon exam completion, the procfor will escort you out of the testing room, where you will be asked to surrender your laminated marker board. All candidates will be given a preliminary score report or a beta exam confirmation at the end of the exam. This document includes important information; please leep 1 for future reference.

Note: Before receiving certification, you must sign the Cisco Certifications Agreement. This can be done electronically at the end of any Cisco exam. To review the Cisco Certifications Agreement before your exam appointment, visit.

No personal items may be taken into the testing room. This includes all bags, books not authorized by the sponsor, notes, phones, pagers, watches and wallets.

Reschedule Policy

If you wish to reschedule your exam, you must contact Pearson VUE 24 hours prior to your exam appointment. If you reschedule an exam less than 24 hours in advance, you will forfeit your entire exam fees. Exam fees are also due for no-shows.

#### Cancellation Policy

If you wish to cancel your exam, you must contact Pearson VUE 24 hours prior to your exam appointment. If you cancel an exam less than 24 hours in advance, you will forfeit your entire exam fee. Exam fees are also due for no-shows.

#### Additional Information

Please note that your 'appointment length' may include time for non-scored sections such as surveys or tutorials. The appointment length does not necessarily reflect the total amount of time allotted for the actual exam. The majority of Cisco exam appointments include an additional 15 to 20 minutes for surveys and tutorials.

Once passed, a candidate must wait a minimum of 100 days before taking the same exam with an identical exam number. Candidates may only take a beta exam once. Candidates who fail an exam must wait a period of the (5) calendar days, beginning the day after the failed attempt, to retake the exam. For example, if a candidate tests on Tuesday, he or she may test again no sooner than the following Monday. For more information on Cisco's exam policies, visit, www.cisco.com/web/eaming/exams/policies.html.

As a Cisco best taker, you deserve a fair and secure testing experience. Please report any suspicious behavior that you observe to <u>Cisco Certification Exam Security Customer Partal</u>. Examples of such behavior include receiving help or copying from another test taker, taking a test for someone else, copying or disclosing exam content, or using notes or unauthorized aids. Thank you for your assistance in helping to prevent and detect unfair test practices.

#### Age Requirements and Policies Concerning Minors

Minors are individuals between 13-17 years of age who, with parental or legal guardian consent, may take tests and if passed, receive certification. For any person participating in a location that requires by law a lower minimum age for entry into such programs, then the minimum age limit for that person will be the stated minimum required age. Gisco reserves the right to impose additional restificions to comply with local data protection laws.

Pearson VUE will not be held responsible for expenses incurred beyond the cost of the exam, including but not limited to travel expense and lost wages on the day of the exam.

Pearson IVE's goal is to make your testing experience a pleasant one. We thank you for selecting Pearson IVE as your testing service provider and look forward to serving you again. Please feel free to contact us with your comments or questions at pramericascustomerservice@pearson.com

Sincerely.

Pearson VUE

cisco

## NetAcad Certification Exam Discount Eligibility Criteria

To qualify for a NetAcad Certification Exam Discount, Networking Academy students must meet the following criteria:

For CCNA v7 Enterprise Networking, Security, and Automation, CyberOps Associate, and DevNet Associate

70% or higher on <u>first</u> <u>attempt</u> of qualifying course final exam

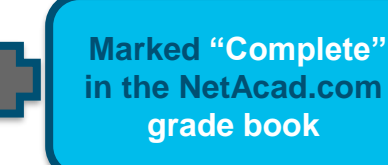

NetAcad Certification Exam Discount

uluili cisco

### NetAcad Certification Exam Discount Policies

#### **Discount Availability Period**

Discounts must be requested within **the limited validity period**. To use this discount, you must go through and complete the discount request process and take the exam before the expiration date. You must request, use your discount and take your exam before the request by and use by dates.

- NetAcad Certification Exam Discounts may not be sold or transferred. They are for the sole use of Networking Academy students and instructors who have met the eligibility criteria outlined by Cisco Networking Academy.
- Individuals or Cisco affiliated partners who use NetAcad Certification Exam Discounts or promotional codes that are fraudulent or otherwise
  obtained from an unauthorized source (including legitimate discounts for attempted re-use) may risk up to and including a lifetime ban on all future
  exams, the nullification of all previous certifications or other program sanctions at the discretion of Cisco.
- Cisco will not compensate candidates for fraudulent discounts or discounts obtained from an unauthorized source.
- Networking Academy Community Member (Student, Instructors, Instructor Trainers and Administrators) who are found to be involved in NetAcad Certification Exam Discounts fraud risk their deactivation from Networking Academy and the deactivation of their Academy from Cisco Networking Academy without notice.
- Exam discounts must be used in the same region where you completed your Networking Academy training.
- Exam discounts must be requested by the Request By date and redeemed/used by the Use By date. No extensions or exchanges will be given.
- Cisco cannot make changes to discount requests after they have been submitted.
- The NetAcad Certification Exam Discount is valid for one use only. Students who fail the certification exam will not be issued a second exam discount.
- NetAcad Certification Exam Discounts are subject to change and from time-to-time validity periods and exam prices also change. These changes occur without notice. Please request and redeem your discount in a timely manner to avoid being affected by any changes.
- Qualifying students that met eligibility requirements are only eligible for one NetAcad Certification Exam Discount per certification exam, i.e. CCNA.
- A price adjustment cannot be made after you have paid for the certification exam. When a discount promo code is properly applied, it will reflect on your payment breakdown and total. We recommend reviewing your payment before submitting to ensure the promo code was applied.

Discount eligibility indicates success with a Network Academy course. It does not guarantee a passing score in the Certification exam. Cisco endourages you to prepare well for the Certification Exam to maximize your chances of passing.

ılıılı cısco